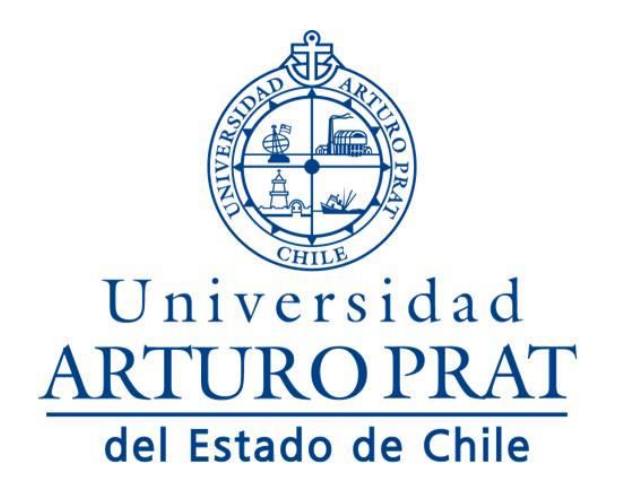

## Manual de usuario:

# Sistema Registro de Denuncias

### Introducción

Las instituciones públicas requieren, para su mejor desarrollo, organizaciones con ambientes laborales saludables, basados en el respeto y buen trato, capaces de generar las condiciones adecuadas para el normal ejercicio de la función, que promuevan desempeños óptimos y con un resultado de servicios de calidad a la ciudadanía.

En este contexto es que se ha creado el sistema de "Registros de Denuncias", el cual será el canal oficial para realizar denuncias que atente contra la dignidad de los estudiantes, académicos y/o funcionarios.

El formulario de registro de denuncia consta de 4 secciones:

- Sección "Victima"
- Sección "Denunciante"
- Sección "Descripción Denuncia"
- Sección "Acusado"

### Ubicación

Para ingresar a la aplicación primero se debe autentificar como funcionario en el portal de la universidad. Una vez que ingresa se debe ir a los "accesos directos", sección "App Administrativas" el abrirá una ventana conteniendo el formulario de "Ingresar Denuncia".

# APPS ADMINISTRATIVASDEWEYAdm. Guía AcadémicaFinanzas OnlineDocumentos Digitales (Sec. Gral, Vice.Acad)Buscador De FuncionariosSigerHorario De Clases Por SalaGedo UnapGedo UnapJotaciones UNAPDenuncias

### Formulario de denuncia

### 1. <u>Sección "Denunciante":</u>

La primera opción que se presenta es el **tipo de denuncia**, si la denuncia lo hace la misma victima o lo realiza una tercera persona.

Los datos de **rut** y **nombre** el sistema lo obtiene automáticamente del perfil con el cual se ingresó al portal de la universidad.

Los datos de **teléfono**, **celular** y **mail** lo debe ingresar la persona denunciante. Es importante que se indique **al menos uno** de estos datos, esto para poder tener una comunicación con el

denunciante.

| Datos del dellanciante                                                                                                    |                              |
|----------------------------------------------------------------------------------------------------|------------------------------|
| 🛦 Indique tipo de denuncia *                                                                                                    |                              |
| En el caso que el denunciante y la victima sean<br>persona seleccionar "Denuncia Propia (Yo soy la ví<br>En caso contrario Seleccione "Denuncia a través d<br>tercero (Otra persona es la víctima)"                                       | la misma<br>ctima)".<br>e un |
| Seleccione una opción                                                                                                    | ~                            |
| Denunciante:                                                                                                    |                              |
| Corresponde a la persona que realiza una dent<br>pudiendo ser la victima o testigo de los hechos.<br>A continuación, debe ingresar a lo menos un mec<br>contacto.                                                                         | uncia,<br><b>lio de</b>      |
|                                                                                                    |                              |
| 🖸 Rut *                                                                                                    |                              |
| Rut * Rut de quien esta realizando la denuncia. Nombre *                                                                                                    |                              |
| Rut * Rut * Rut de quien esta realizando la denuncia. Nombre * Nombre completo de quien esta realizando la denuncia. Teléfono fijo                                                                                                    |                              |
| Rut * Rut de quien esta realizando la denuncia.  Nombre * Nombre completo de quien esta realizando la denuncia.  Teléfono fijo Teléfono fijo de contacto de quien esta realizando la denuncia. (9 dígi Celular                            | tos).                        |
| Rut *  Rut de quien esta realizando la denuncia.  Nombre *  Nombre completo de quien esta realizando la denuncia.  Teléfono fijo  Celular  Celular  Celular  Celular de contacto de quien esta realizando la denuncia. (9 dígitos).  Mail | tos).                        |

### 2. <u>Sección "Victima":</u>

Esta sección depende del campo **tipo de denuncia** que se encuentra en la sección anterior. Si se seleccionó **denuncia por un tercero**, entonces se activará el botón **buscar funcionario/estudiante** que permitirá la búsqueda de los datos de la víctima, en la ventana que se abre se podrá buscar por el nombre, apellido paterno o apellido materno, una vez seleccionada la víctima el sistema cargará la información de **rut**, **nombre**, **rol** (corresponde si está registrado como funcionario). Si se selecciona el **rol funcionario**, el sistema pedirá la información de la **unidad** y **cargo**.

Si se desea indicar mas de una víctima se debe presionar el botón • Agregar víctima esto genera otra sección para la información de la victima

| Datos de la(s) víctima(s)                                                                        |                 |
|--------------------------------------------------------------------------------------------------|-----------------|
| • La víctima corresponde a la persona afectada por los hechos que se expondrán en esta denuncia. | Agregar víctima |
| Víctima                                                                                          |                 |
| Q Buscar funcionario/estudiante                                                                  |                 |
|                                                                                                  |                 |

### Más de una víctima en una misma denuncia

| Víctima |                                        | Víctima                                |
|---------|----------------------------------------|----------------------------------------|
|         | <b>Q</b> Buscar funcionario/estudiante | <b>Q</b> Buscar funcionario/estudiante |

Con el botón **Q** Buscar funcionario/estudiante se busca información de las personas ingresando el nombre, apellido paterno o apellido materno

### 3. Sección "Descripción Denuncia":

En esta sección se pide seleccionar de qué tipo de **atentado a la dignidad** se trata la denuncia. Los cuales podrían ser:

- Maltrato laboral
- Acoso laboral
- Acoso sexual
- Violencia
- Discriminación arbitraria

La **descripción de la denuncia**, el campo tiene diferentes opciones para formatear el texto,

muy parecido a lo que es la herramienta "Word".

Se debe indicar con qué frecuencia han ocurrido los hechos que se están denunciando.

Además, se debe indicar la fecha o periodo en que ocurrieron.

| Indique el tipo de atentado a la dignida                                                                                                    | d *                                                                                              |  |
|----------------------------------------------------------------------------------------------------|--------------------------------------------------------------------------------------------------|--|
| Selecciona una opción                                                                                                    |                                                                                                  |  |
| P Descripción de denuncia *                                                                                                    |                                                                                                  |  |
| Las evidencias como fotografías, aud<br>denuncias.                                                                                                    | ios, registro de redes sociales, entre otras, deberán ser entregadas directamente al receptor de |  |
| ☆ 心 値 値 値   ← →   Q 53   算<br>Estilo -   Formato -   Fuente -                                                                                                | $ \begin{array}{c c c c c c c c c c c c c c c c c c c $                                          |  |
|                                                                                                    |                                                                                                  |  |
|                                                                                                    |                                                                                                  |  |
|                                                                                                    |                                                                                                  |  |
|                                                                                                    |                                                                                                  |  |
|                                                                                                    |                                                                                                  |  |
| escriba su denuncia con el mayor detalle posible,                                                                                                    | indicando fecha, lugar, hora, etc.                                                               |  |
| escriba su denuncia con el mayor detalle posible,<br>) Indique con que frecuencia han ocurrid                                                                | indicando fecha, lugar, hora, etc.<br>o los hechos *                                             |  |
| escriba su denuncia con el mayor detalle posible,<br>) Indique con que frecuencia han ocurrid<br>Selecciona una opción                                       | indicando fecha, lugar, hora, etc.<br>o los hechos *                                             |  |
| escriba su denuncia con el mayor detalle posible,<br>Indique con que frecuencia han ocurrid<br>Selecciona una opción<br>I Hechos ocurrieron en un periodo.   | indicando fecha, lugar, hora, etc.<br>o los hechos *<br>☐ Fecha aproximada de Inicio *           |  |
| escriba su denuncia con el mayor detalle posible,<br>) Indique con que frecuencia han ocurrid<br>Selecciona una opción<br>! Hechos ocurrieron en un periodo. | indicando fecha, lugar, hora, etc.<br>o los hechos *                                             |  |

### 4. Sección "Acusado":

Finalmente, se debe indicar quien es el acusado, para esto se debe presionar el botón **Buscar funcionario/estudiante** el cual abrirá una ventana donde se puede buscar por diferentes filtros a la persona, una vez que se muestra el listado se debe seleccionar y el sistema cargará los datos relevantes de dicho funcionario y/o estudiante acusado.

|           | Datos del denunciado                                                                                 |                 |
|-----------|----------------------------------------------------------------------------------------------------|-----------------|
|           | Denunciado:                                                                                          |                 |
|           | • Esta persona corresponde a quien tenga eventualmente algún grado de responsabilidad en los hechos. |                 |
|           | Q Buscar funcionario/estudiante                                                                      |                 |
|           |                                                                                                    |                 |
| 📲 Buscado | or de funcionarios y estudiantes                                                                     | ×               |
| Nombres   | Apellido paterno Apellido m                                                                          | aterno Q Buscar |
|           |                                                                                                    |                 |
|           |                                                                                                    | 🙁 Cerrar        |

Finalmente, una vez que se han ingresado todos los datos obligatorios, se debe enviar la denuncia con

el botón 🛛 🛃 Enviar denuncia

Antes que sea registrada la denuncia, el sistema pedirá una confirmación:

| 🛕 Estimado usuario                                                                                    | ×            |  |  |
|----------------------------------------------------------------------------------------------------|--------------|--|--|
| Está seguro de ingresar esta denuncia? Favor verificar que todos los datos ingresados estén correctos |              |  |  |
| 🗶 Cancelar 🖉 Env                                                                                      | iar denuncia |  |  |

Confirmado esto, el sistema registrará la denuncia e informará al encargado de gestionar las denuncias. Dando por finalizado la primera etapa, posteriormente el encargado realizará las gestiones necesarias para poder entregar una solución.